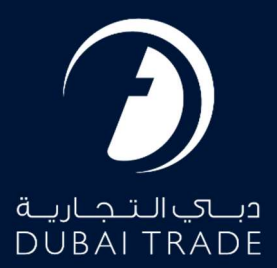

# JAFZA Released Signed In User's Manual

#### **Copyright Information**

Copyright © 2022 by Dubai Trade. All rights reserved This document and all associated attachments mentioned therein are the intellectual property of Dubai Trade. This document shall be used only by persons authorized by DUBAI TRADE, for the purpose of carrying out their obligations under a specific contract with DUBAI TRADE. Unauthorized copying, printing, disclosure to third party and transmission of this document to any other destination by any media will constitute an unlawful act, attracting appropriate legal actions.

#### **Control Document Notification**

This is a controlled document. Unauthorized access, copying, replication and usage for a purpose other than for which this is intended are prohibited. This document is being maintained on electronic media. Any hard copies of it are uncontrolled and may not be the latest version. Ascertain the latest version available with DUBAI TRADE.

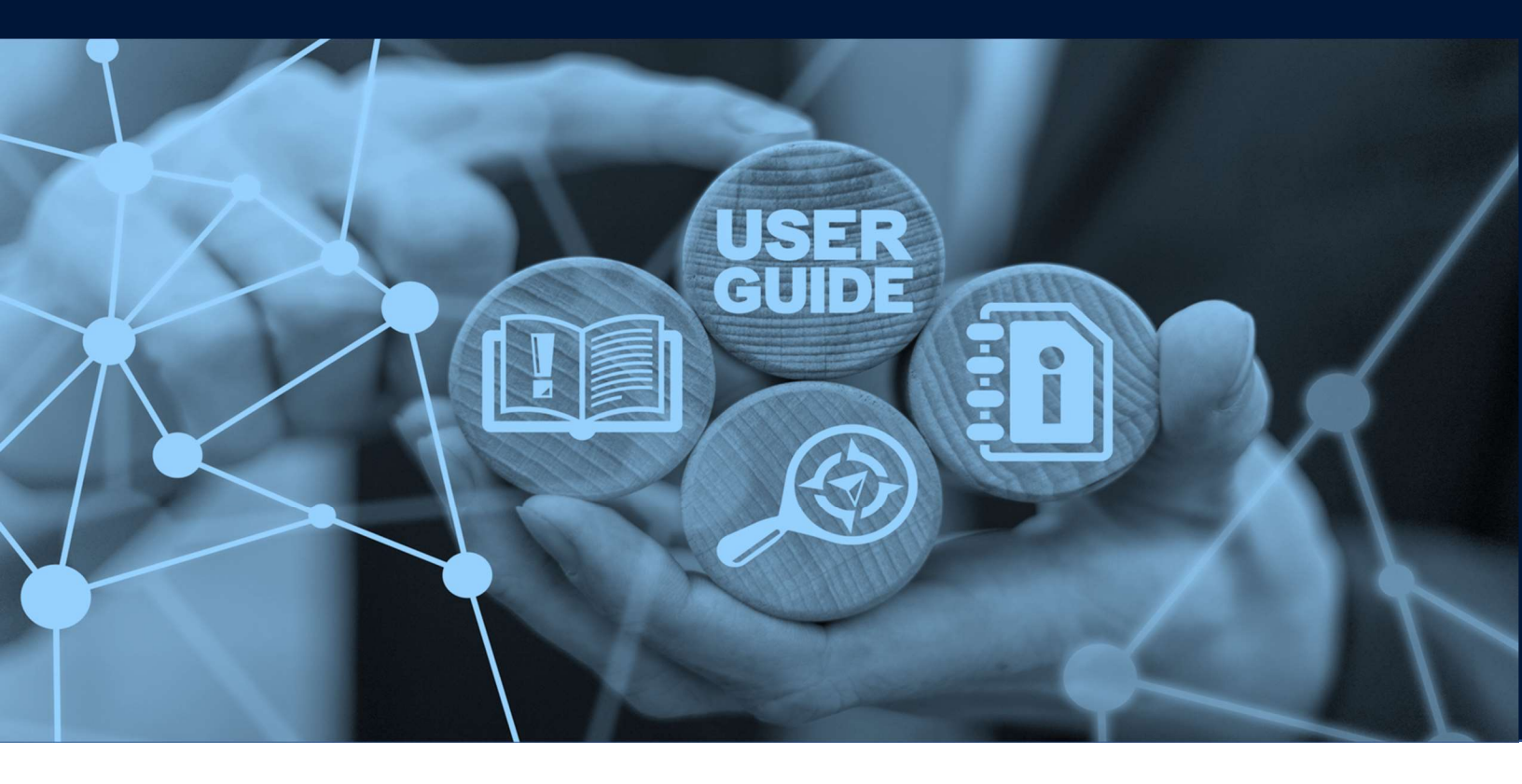

**Released Signed In** 

# DOCUMENT DETAILS

| Document Name     | Released Signed In              |
|-------------------|---------------------------------|
| Project Name      |                                 |
| Business Unit     | JAFZA                           |
| Author(s)         | DT Training Dept.               |
| Last Updated Date | 02 <sup>nd</sup> September 2022 |
| Current Version   | 2.0                             |

This service enables users to request for a Employee Visa to be transferred under your JAFZA Company Sponsorship from within JAFZA, Other Dubai based FreeZone(s) or Government Department. The Transfer process and the Residence Visa stamping process has certain criteria which should be taken under consideration while applying for this request.

### Criteria:

- 1. The person must be inside UAE with a valid Employment Visa
- 2. The Releasing authority must accept the transfer
- 3. The person cannot exit the country until the new visa is not stamped in the passport
- 4. Employee Arrival Intimation must be done after DNRD approval from "Intimate Employee Arrival"
- 5. Once the process is approved by DNRD, the date which has been given by DNRD for the Visa Sponsorship Change must be entered while "Intimate Employee Arrival"
- 6. Residence Permit Stamping is subject to Medical Test clearance

#### Navigation:

- 1. Login to **Dubai Trade**
- 2. Go to Employee Services
- 3. Then under Other Services go to Released Signed In Approval

| All Services                  | Ŷ |
|-------------------------------|---|
| released sign                 | x |
| Services                      | ~ |
| Other Services                | ~ |
| Released Signed In - Approval | * |

4. The below screen will be displayed where you can **View** or **Search for SR**.

| Jafza Released Signed In                                                                                                 |                      |                              | F           | Create New Request |
|----------------------------------------------------------------------------------------------------|----------------------|------------------------------|-------------|--------------------|
| <ul> <li>Edit SR</li> <li>Upload Document</li> <li>Cancel SR</li> <li>Update Address</li> <li>View SR Details</li> </ul> |                      |                              |             |                    |
| SR Number                                                                                                    | Select Status        | ▼ Search                     |             |                    |
| SR<br>Number SR Type                                                                                                    | Employee Name Status | Creation Date Last Update Da | ate Actions |                    |

### **Released Signed In**

### 5. Click Create New Request

| Jafza Released Signed In                                                      |                      |               | 1                | <i>.</i> | Create New Request |
|-------------------------------------------------------------------------------|----------------------|---------------|------------------|----------|--------------------|
| Edit SR<br>Lupload Document<br>Cancel SR<br>Update Address<br>View SR Details |                      |               |                  |          |                    |
| SR Number                                                                     | Select Status        | ▼ Search      |                  |          |                    |
| SR<br>Number SR Type                                                          | Employee Name Status | Creation Date | Last Update Date | Actions  |                    |

6. Enter the details and click Save and Continue

| sed Signed In                                                                                               |                                                                                                    |                  |                                                                                                    |                       |                                                                                                    |
|----------------------------------------------------------------------------------------------------|----------------------------------------------------------------------------------------------------|------------------|----------------------------------------------------------------------------------------------------|-----------------------|----------------------------------------------------------------------------------------------------|
| 0                                                                                                    |                                                                                                    |                  | (3)                                                                                                    |                       |                                                                                                    |
| equest                                                                                                    | Uplo                                                                                                    | ad Document      | Summary                                                                                                    |                       |                                                                                                    |
| page to create/modify a r<br>lick on Save and Continue<br>otes:<br>IP Service package will ass<br>lame: Dub | equest for Released Signed In. Once<br>to save the request. Saved requests<br>ist in completing the entire process in<br>ai | you have entered | d atteast the mandatory information, you can :<br>ater using Search, modified if needed and Submitted for Approval/Su<br>n period of 2 working days (Subject to clearance of Immigration / Sec | ubmitted to Freezone. |                                                                                                    |
| Comp                                                                                                    | any Id 1673                                                                                                    |                  | Notice Period (Davs) *                                                                                                    |                       |                                                                                                    |
| Service Pack                                                                                                | age * Search and Select                                                                                                    | Ŧ                | Probation Period (months) *                                                                                                    | Search and Select     | v                                                                                                    |
| RP Vali                                                                                                    | dity * 3 Years                                                                                                    | *                | Leave Dave (Calendar Dave) *                                                                                                    | Search and Select     | Ŧ                                                                                                    |
| 1                                                                                                    | itle * Search and Select                                                                                                    | *                | Education Level Country                                                                                                    | Search and Select     | ¥                                                                                                    |
| Given Na                                                                                                    | me *                                                                                                    |                  | Postal Branch                                                                                                    | Search and Select     | *                                                                                                    |
| Middle I                                                                                                    | Name                                                                                                    |                  | Passort Number *                                                                                                    | search and Select     | Y                                                                                                    |
| Last Na                                                                                                    | me *                                                                                                    |                  | Passport Type *                                                                                                    | Normal                |                                                                                                    |
| Short Na                                                                                                    | me *                                                                                                    |                  | Place Of Issue *                                                                                                    | Norman                |                                                                                                    |
|                                                                                                    | Sex Search and Select                                                                                                    |                  | Country of Issue *                                                                                                    | Cearch and Select     | *                                                                                                    |
| Place Of B                                                                                                  | irth *                                                                                                    |                  | Passport Date of Issue *                                                                                                    | DD-Mon-YYYY           | inter the second second se |
| Country Of B                                                                                                | irth * Search and Select                                                                                                    |                  | Passport Date of Expiry *                                                                                                    | DD-Mon-YYYY           |                                                                                                    |
| Date of B                                                                                                   | DD-Mon-YYYY                                                                                                    | <b>**</b>        | Permanent(Native) Address 1 *                                                                                                    |                       | uuu                                                                                                    |
| Father's Name *                                                                                             |                                                                                                    |                  | Permanent(Native) Address 2                                                                                                    |                       |                                                                                                    |
| Mother's Name *                                                                                             |                                                                                                    |                  | Permanent POBox                                                                                                    |                       |                                                                                                    |
| Marital Status *                                                                                            | Search and Select                                                                                                    | •                | Permanent(Native) City                                                                                                    |                       |                                                                                                    |
| Husband's Name                                                                                              |                                                                                                    |                  | Permanent(Native) Country *                                                                                                    | Search and Select     |                                                                                                    |
| Present Nationality *                                                                                       | Search and Select                                                                                                    | •                | Transfer Govt To Govt *                                                                                                    | Search and Select     | v                                                                                                    |
| Previous Nationality                                                                                        | Search and Select                                                                                                    |                  | PRO/Employee Mobile Number *                                                                                                    | 05xxxxxxxx            |                                                                                                    |
| Religion *                                                                                                  | Search and Select                                                                                                    | *                | Insurance waived *                                                                                                    | No                    |                                                                                                    |
| Faith                                                                                                    | Search and Select                                                                                                    | w.               | Employee type                                                                                                    | Search and Salact     |                                                                                                    |
| Emirates ID Number                                                                                          | XXX-XXXX-XXXXXXX-X                                                                                                    |                  | Peridance Parmit Mumbra *                                                                                                    | Search and Scielt     |                                                                                                    |
| Emirates ID expiry date                                                                                     | DD-Mon-YYYY                                                                                                    |                  | Residence Permit NUMBER                                                                                                    |                       |                                                                                                    |
| Qualifications *                                                                                            | Search and Select                                                                                                    | v                | UID Number *                                                                                                    |                       |                                                                                                    |
| Languages Spoken (1) *                                                                                      | Search and Select                                                                                                    | •                | Provest Person                                                                                                    | JID Help              |                                                                                                    |
| Languages Spoken (2)                                                                                        | Search and Select                                                                                                    | •                | request Reason                                                                                                    |                       |                                                                                                    |
| Languages Spoken (3)                                                                                        | Search and Select                                                                                                    | Ŧ                |                                                                                                    |                       |                                                                                                    |
| Job Title *                                                                                                 | Search and Select                                                                                                    |                  |                                                                                                    |                       |                                                                                                    |
| Monthly Salary (AED) *                                                                                      |                                                                                                    |                  |                                                                                                    |                       |                                                                                                    |
| modation Provided *                                                                                         | Search and Select                                                                                                    | *                | Jafza Comments                                                                                                    |                       |                                                                                                    |

|                                                                                     | Search and Select                                               |        |                                             |                                        |   |
|-------------------------------------------------------------------------------------|-----------------------------------------------------------------|--------|---------------------------------------------|----------------------------------------|---|
| Accommodation Allowance                                                             |                                                                 |        |                                             |                                        |   |
| Food Provided *                                                                     | Search and Select                                               | *      |                                             |                                        |   |
| Food Allowance                                                                      |                                                                 |        |                                             |                                        |   |
| Transportation Provided *                                                           | Search and Select                                               | *      |                                             |                                        |   |
| Transport Allowance                                                                 |                                                                 |        |                                             |                                        |   |
| Other Monthly Allowance                                                             |                                                                 |        |                                             |                                        |   |
| iils                                                                                |                                                                 |        |                                             |                                        |   |
| ils<br>Courier Required *                                                           | Within FreeZone                                                 | •      | Contact Name *                              |                                        | ] |
| ils<br>Courier Required *<br>Courier Location                                       | Within FreeZone<br>Select                                       | *      | Contact Name<br>Contact Phone               | <i>05хориозио</i> х                    |   |
| ils<br>Courier Required *<br>Courier Location<br>Address Line 1 *                   | Within FreeZone<br>Select<br>2-220/1,MANAUYD                    | ¥.     | Contact Name *<br>Contact Phone *<br>Time * | 05xxxxxxxxxxxxxxxxxxxxxxxxxxxxxxxxxxxx |   |
| IS<br>Courier Required *<br>Courier Location<br>Address Line 1 *<br>Address Line 2  | Within FreeZone<br>Select<br>2-220/1,MANAUYD<br>2-220/1,MANAUYD | *      | Contact Name *<br>Contact Phone *<br>Time * | 05x00xx0xxx<br>Select ¥                |   |
| ils<br>Courier Required *<br>Courier Location<br>Address Line 1 *<br>Address Line 2 | Within FreeZone<br>Select<br>2-220/1,MANAUYD<br>2-220/1,MANAUYD | ¥<br>V | Contact Name *<br>Contact Phone *<br>Time * | 05x00x00xx<br>Select ¥                 | ] |

### 7. Upload the required Documents and click Continue and Review

| Jafza Released Signed In                |                 |           |                                                 | Back                                                                                                    |
|-----------------------------------------|-----------------|-----------|-------------------------------------------------|----------------------------------------------------------------------------------------------------|
| $\bigcirc$                              | 2               |           |                                                 | 4                                                                                                    |
| Service Request                         | Upload Document |           | Summary                                         | Payment Confirmation                                                                                                    |
| Company Name: Dubai                     |                 |           |                                                 | SR Number: 20085992                                                                                                    |
|                                         |                 |           |                                                 |                                                                                                    |
| Document Name                           | File Type       | Mandatory | Upload File                                     | View / Delete                                                                                                    |
| Attested Educational certificate page 1 | jpg/jpeg        | Yes       | Drag and Drop<br>Select a file or drop one here | <b>⊙  <u><u></u><u></u><u></u><u></u><u></u><u></u><u></u><u></u><u></u><u></u><u></u><u></u><u></u><u></u><u></u><u></u><u></u><u></u><u></u></u></b> |
| Attested Educational certificate page 2 | jpg/jpeg        | Yes       | Drag and Drop                                   | <b>⊙ <u><u></u><u></u><u></u><u></u><u></u><u></u><u></u><u></u><u></u><u></u><u></u><u></u><u></u><u></u><u></u><u></u><u></u><u></u><u></u></u></b>  |
| Current Sponsors CIC/Establishment Card | jpg/jpeg        | Yes       | Drag and Drop +                                 | 0                                                                                                    |
| New sponsor's CIC/Establishment Card    | jpg/jpeg        | Yes       | Drag and Drop                                   | 0 1                                                                                                    |
| NOC from Current Sponsor                | jpg/jpeg        | Yes       | Drag and Drop<br>Select a file or drop one here | <b>◎ 葡</b>                                                                                                    |
| Passport Page 1                         | jpg/jpeg        | Yes       | Drag and Drop                                   | 0 1                                                                                                    |
| Photograph                              | jpg/jpeg        | Yes       | Drag and Drop<br>Select a file or drop one here | •                                                                                                    |
| Resident permit                         | jpg/jpeg        | Yes       | Drag and Drop +                                 | 0 1                                                                                                    |
| Passport page 2                         | jpg/jpeg        | No        | Drag and Drop<br>Select a file or drop one here | •                                                                                                    |
| Other documents 1                       | jpg/jpeg/pdf    | No        | Drag and Drop<br>Select a file or drop one here | © <sup>†</sup>                                                                                                    |
| Other documents 2                       | jpg/jpeg/pdf    | No        | Drag and Drop<br>Select a file or drop one here | © m                                                                                                    |
| Other documents 3                       | jpg/jpeg/pdf    | No        | Drag and Drop<br>Select a file or drop one here | © m                                                                                                    |
|                                         |                 |           |                                                 | Continue and Review                                                                                                    |

# Released Signed In

| 8. | Review the details and click | Confirm and Continue |
|----|------------------------------|----------------------|
|----|------------------------------|----------------------|

| Released Signed In                             |                      |                             |                      |                      |
|------------------------------------------------|----------------------|-----------------------------|----------------------|----------------------|
| $\bigcirc$                                     | (v)                  | 3                           |                      | (4)                  |
| Service Request                                | Upload Document      | Summary                     |                      | Payment Confirmation |
| ① Details of the selected request are given be | low.                 |                             |                      |                      |
| Company Name: Dubai                            |                      |                             |                      | SR Number: 2008599   |
| Service Package                                | Normal               | Accommodation Allowance     | 8,000                |                      |
| RP Validity                                    | 3 Years              | Food Provided               | No                   |                      |
| Title                                          | Mr.                  | Transportation Provided     | Allowance            |                      |
| Given Name                                     | TEST                 | Transport Allowance         | 2,000                |                      |
| Last Name                                      | TEST                 | Notice Period (Days)        | 30                   |                      |
| Short Name                                     | TEST                 | Probation Period (months)   | 6                    |                      |
| Sex                                            | Male                 | Leave Days (Calendar Days)  | 30                   |                      |
| Place Of Birth                                 | Dubai                | Passport Number             | TEST2922             |                      |
| Country Of Birth                               | United Arab Emirates | Passport Type               | Normal               |                      |
| Date of Birth                                  | 28-Apr-1986          | Place Of Issue              | Dubai                |                      |
| Father's Name                                  | TEST                 | Country of Issue            | United Arab Emirates |                      |
| Mother's Name                                  | TEST                 | Passport Date of Issue      | 1-Aug-2022           |                      |
| Marital Status                                 | Single               | Passport Date of Expiry     | 1-Mar-2026           |                      |
| Present Nationality                            | Canada               | Permanent(Native) Address 1 | Dubai                |                      |
| Religion                                       | Islam                | Permanent(Native) Country   | Canada               |                      |
| Faith                                          | Sunni                | Transfer Govt To Govt       | No                   |                      |
| Qualifications                                 | University Degree    | PRO/Employee Mobile Number  | 056000000            |                      |
| Languages Spoken (1)                           | English              | Insurance waived            | No                   |                      |
| Job Title                                      | TRAINING OFFICER     | Residence Permit Number     | 123/123123/123       |                      |
| Basic Monthly Salary (AED)                     | 10,000               | UID Number                  | 123456789            |                      |
| Accommodation Provided                         | Allowance            |                             |                      |                      |
| Courier Details                                |                      |                             |                      |                      |
| Courier Required                               | Within FreeZone      | Contact Name                | TEST                 |                      |
| Courier Location                               |                      | Contact Phone               | 056000000            |                      |
| Address Line 1                                 | 2-220/1,MANAUYD      | Time                        | 11 AM - 1 PM         |                      |
| Address Line 2                                 | 2-220/1,MANAUYD      |                             |                      | Edit                 |
| Document Name                                  |                      |                             | Preview              |                      |
| Attested Educational certificate page 1        |                      |                             | 0                    |                      |
| Attested Educational certificate page 2        |                      |                             | Ο                    |                      |
| Current Sponsors CIC/Establishment Card        |                      |                             | O                    |                      |
| New sponsor's CIC/Establishment Card           |                      |                             | Ο                    |                      |
| NOC from Current Sponsor                       |                      |                             | O                    |                      |
| Passport Page 1                                |                      |                             | 0                    |                      |
|                                                |                      |                             | 0                    |                      |
| Photograph                                     |                      |                             |                      |                      |

### 9. Click Submit to FreeZone

| a Released Signed In                                                                                                    |                                                                                                    |                                                                            |                                                     |
|----------------------------------------------------------------------------------------------------|----------------------------------------------------------------------------------------------------|----------------------------------------------------------------------------|-----------------------------------------------------|
| <ul> <li>————————————————————————————————————</li></ul>                                                                              |                                                                                                    | 🖉                                                                          | 4                                                   |
| Service Request                                                                                                    | Upload Document                                                                                                    | Summary                                                                    | Payment Confirmatio                                 |
| Use this page to re-confirm the details en<br>Click on the Submit to Freezone button to<br>Click on the back button to go to request | ntered for a request.Once you have verified the information,<br>to initiate the request processing.<br>Overview page. | you can either:                                                            |                                                     |
| Please re-confirm the following                                                                                                    | datails before feawarding to E7 Admin Cli                                                                             | cking on Submit to Freezone will reserve                                   | ve the payment for the request from your            |
| portal balance.                                                                                                    | details before forwarding to F2 Admin. Ch                                                                             |                                                                            |                                                     |
| Current Balance Amount                                                                                                    | t<br>for submitted requests)                                                                                          | Total Charge Amount:                                                       | 4,125.00 AED                                        |
| Current Balance Amount<br>(Deposit minus amount reserved<br>1,548,748.23 AED                                                         | for submitted requests)                                                                                               | Total Charge Amount:<br>Total VAT Amount:                                  | 4,125.00 AED<br>17.75 AED                           |
| Current Balance Amount<br>(Deposit minus amount reserved<br>1,548,748.23 AED                                                         | for submitted requests)                                                                                               | Total Charge Amount:<br>Total VAT Amount:<br>Total Charge Amount with VAT: | 4,125.00 AED<br>17.75 AED<br>4,142.75 AED           |
| Current Balance Amount<br>(Deposit minus amount reserved<br>1,548,748.23 AED                                                         | for submitted requests)                                                                                               | Total Charge Amount:<br>Total VAT Amount:<br>Total Charge Amount with VAT: | 4,125.00 AED<br>17.75 AED<br>4,142.75 AED<br>Status |

### The below confirmation will be displayed

| Released Signed I                                       | 1                                        |                             |                                   |                          |
|---------------------------------------------------------|------------------------------------------|-----------------------------|-----------------------------------|--------------------------|
| <ul> <li>————————————————————————————————————</li></ul> |                                          |                             |                                   | 4                        |
| ervice Request                                          | Upload Documen                           | t                           | Summary                           | Payment Confirmat        |
|                                                         |                                          |                             |                                   |                          |
| Your request h same.                                    | as been forwarded to the Free Zone for p | rocessing. A charge of 4125 | 00 AED and VAT amount 17.75 AED H | as been reserved for the |
| Your request h same.                                    | as been forwarded to the Free Zone for p | rocessing. A charge of 4125 | 00 AED and VAT amount 17.75 AED H | as been reserved for the |

www.dubaitrade.ae